### Installing Ricoh Driver for Windows 10

## Items you need to know

" IP address of Printer (#1 on the following page)
" Options that are installed And Paper Sizes (#2 on the following page)
" To get all this information you can print a configuration page from the Copier.
… Hit User Tools, Machine Features (if present)
… Then Printer Features
… Then Configuration Page

|   | Configuration Page                              |                                                                   | RIC                                                                                                    | OH Aficio MP C3000                             |
|---|-------------------------------------------------|-------------------------------------------------------------------|----------------------------------------------------------------------------------------------------|------------------------------------------------|
|   | System Reference                                |                                                                   |                                                                                                    |                                                |
|   | Unit Number<br>Total Memory                     | 1024 MB                                                           | Pages Printed                                                                                                    | 47062                                          |
|   | Firmware Version                                | Printer[1.12 / B7885601K], System[1.69 /<br>NIBI5.17 / B2385605H] | / B2385601V], Engine[V1.131;01 / B23855                                                                                                    | 30L], LCDC[1.18 / B2381491A],                  |
|   | Device Connection<br>HDD: Font / Masco Download | IEEE 802,11b<br>Free Space 509908 KB Disk Canacity                | 510446 KB                                                                                                    |                                                |
| 7 | Printer Language                                | RPCS [3.3.22.3.4], PCL 5c [1.13], PCL 3                           | XL [1.13], Adobe PostScript 3 [1.00], Ado                                                                                                    | be PDF [1.00]                                  |
| 2 | Consumption Status                              | Black Toner Remaining:                                            | Cyan Toner Remaining:                                                                                                    |                                                |
|   |                                                 | Magenta TonerRemaining: [                                         | Contraction of the second second seco |                                                |
|   | Tray Priority                                   | Tray 1                                                            |                                                                                                    |                                                |
|   | Bypass Tray<br>Tray 1                           | 8 1/2 x 11 Plain Paper Tray Locked Du                             | plex Unavailable                                                                                                    |                                                |
|   | Tray 2                                          | 11 x 17 Plain Paper                                               |                                                                                                    |                                                |
|   | Maintenance                                     | Dhala Daladha                                                     |                                                                                                    |                                                |
|   | 4 Color Graphic Mode                            | Photo Priority                                                    |                                                                                                    | * indicates a non-default setting.             |
|   | Print Error Report                              | *On                                                               | Auto Continue                                                                                                    | off                                            |
|   | Memory Overflow<br>Hours to Delete              | Do not Print<br>8                                                 | Auto Del, Temp. Print Jobs<br>Auto Del Stored Print Jobs                                                                                                    | Off<br>On                                      |
|   | Days to Delete<br>Memory Usage                  | 3<br>Frame Priority                                               | Initial Print Job List<br>Duolex                                                                                                    | 'List Per User ID<br>Off                       |
|   | Copies<br>Research Job Waiting Time             | 1<br>Short Wait                                                   | Blank Page Print                                                                                                    | On<br>Auto                                     |
|   | Sub Paper Size                                  | Off                                                               | Page Size                                                                                                    | 8 1/2 x 11                                     |
|   | Edge to Edge Print                              | Off                                                               | Default Printer Language                                                                                                    | PCL                                            |
|   | Tray Switching                                  | Oit                                                               |                                                                                                    |                                                |
|   | Orientation                                     | Portrait                                                          | Form Lines.                                                                                                    | *45                                            |
|   | Font Source<br>Point Size                       | Resident<br>12.00                                                 | Font Number<br>Font Pitch                                                                                                    | 0<br>10.00                                     |
|   | Symbol Set                                      | PC-B                                                              | Courier Font<br>Append CR to LF                                                                                                    | Regular                                        |
|   | Resolution                                      | *300 dpi                                                          | hppena ore to es                                                                                                    |                                                |
|   | PS Menu                                         | 7000                                                              | Barah Mar                                                                                                    | and the mark                                   |
|   | Color Setting                                   | Super Fine                                                        | Color Profile                                                                                                    | Auto                                           |
|   | PDF Menu                                        |                                                                   |                                                                                                    |                                                |
|   | Resolution<br>Color Profile                     | 600 dpi (Fast)<br>Auto                                            | Color Setting                                                                                                    | Super Fine                                     |
|   | Host Interface                                  |                                                                   |                                                                                                    |                                                |
|   | 1/O Buffer<br>DHCP                              | 128 KB<br>On                                                      | I/O Timeout<br>IPv4 Address                                                                                                    | 15 seconds<br>192,168,002,184(011.022,033.044) |
|   | Sub-net Mask<br>IPv6 Stateless Autoconfig       | 255,255,000,000(696,966,006,066)<br>Active                        | Gateway Address<br>Frame Type (NW)                                                                                                    | - 192,166,001,013(000,000,000,000)             |
|   | IPv4<br>NetWass                                 | Active                                                            | IPv6                                                                                                    | Inactive                                       |
|   | Apple Talk                                      | Active                                                            | Ethernet Speed                                                                                                    | Auto Select                                    |
|   | Selected SSID                                   | Ethernet<br>MetroSales                                            | Communication Mode<br>Channel                                                                                                    | 11                                             |
|   | Transmission Speed<br>WPA Encryption Method     | Auto<br>TKIP                                                      | Security Type<br>WPA Authentication Method                                                                                                    | Off<br>WPA-PSK                                 |
|   | Interface Information                           |                                                                   |                                                                                                    |                                                |
|   | MAC Address<br>Operation Mode (NetWare)         | 00,00,74,ae,3e,e1<br>Print Server                                 | Host Name<br>Print Server Name(NetWare)                                                                                                    | RNPAE3EE1<br>RNPAE3EE1                         |
|   | File Server Name (NetWare)                      | Not Defined                                                       | NDS Context Name (NetWare)                                                                                                    | Not Defined                                    |
|   | IEEE 802.11b                                    | 00.00.74,b8.62.35                                                 | HEAVOIN FALL MAINE (OMD)                                                                                                    | WAR NEDEE HAR OODD                             |
|   | invaid Interface                                | NOL Delected                                                      |                                                                                                    |                                                |

# Software you need

#### Drivers for the machine can be downloaded from Ricoh's Website: ..<u>http://www.ricoh-usa.com</u>

Enter the numeric model number in the search box.

Choose a PCL 6 for universal driver unless you know that you need a Postscript driver.

When you Download drivers from the web, you must run the downloaded file to extract the

driver for use. Remember to save this file in a spot you can find it later.

## Next Start the Add Printer Wizard

- " Hold the Windows key and press the "x" key.
- " Then select Control Panel
- " Then select View devices and printers
- " Then select Add a printer at the top of the screen

On the following slides follow the notes on the side bar, Or select the buttons that are in the red boxes.

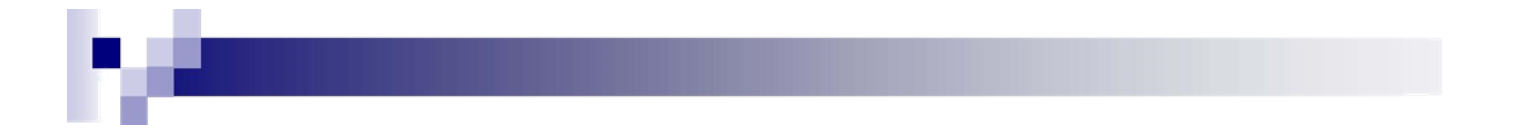

| Choose a device or printer to add to this PC |
|----------------------------------------------|
| No devices found                             |
|                                              |
|                                              |
|                                              |
|                                              |
|                                              |
| The printer that I want icn't listed         |
| The printer that I want isn't listed         |
| <u>N</u> ext Cancel                          |

Now select, "The printer that I want isn't listed".

|                                                                                             | X           |
|---------------------------------------------------------------------------------------------|-------------|
| $\leftarrow$                                                                                |             |
| Find a printer by other options                                                             |             |
| ○ My printer is a little older. Help me find it.                                            |             |
| ○ Select a shared printer by name                                                           |             |
|                                                                                             | Browse      |
| Example: \\computername\printername or<br>http://computername/printers/printername/.printer |             |
| Add a printer using a TCP/IP address or hostname                                            |             |
| ○ Add a Bluetooth, wireless or network discoverable printer                                 |             |
| O Add a local printer or network printer with manual settings                               |             |
|                                                                                             |             |
|                                                                                             |             |
| N                                                                                           | lext Cancel |

Now select, "Add a printer using a TCP/IP address or hostname".

| ~ <b>4</b>              |                                       |             |
|-------------------------|---------------------------------------|-------------|
| Type a printer hostn    | ame or IP address                     |             |
| Device type:            | TCP/IP Device                         | ~           |
| Hostname or IP address: |                                       |             |
| Port name:              |                                       |             |
| Query the printer and a | utomatically select the driver to use |             |
|                         |                                       |             |
|                         |                                       |             |
|                         |                                       |             |
|                         |                                       |             |
|                         |                                       | Next Cancel |

In the Hostname or IP address field, type in the IPv4 address from the Configuration Page (#1).

The Port name field will automatically fill in.

Be sure the "Query the printer" box is unchecked.

Then select next.

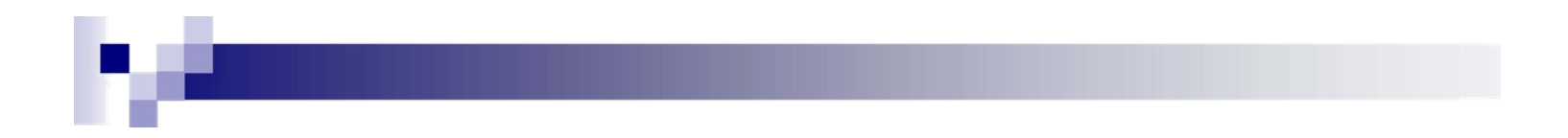

| ← 5                                                                          | Σ                                                                                                    | 3                    |
|------------------------------------------------------------------------------|----------------------------------------------------------------------------------------------------|----------------------|
| Choose your printer from the                                                 | ne list. Click Windows Update to see more models.                                                                                                    |                      |
| Manufacturer                                                                 | Printers                                                                                                    |                      |
| Brother<br>Canon<br>Dell<br>Eastman Kodak Company                            | Brother Color Leg Type1 Class Driver     Brother Color Type3 Class Driver     Brother Color Type4 Class Driver     Brother Generic Jpeg Type1 Class Driver |                      |
| This driver is digitally signed.<br><u>Tell me why driver signing is imp</u> | Windows Update Have Disk                                                                                                    | < Click on Have Disk |
|                                                                              | Next Cancel                                                                                                    |                      |

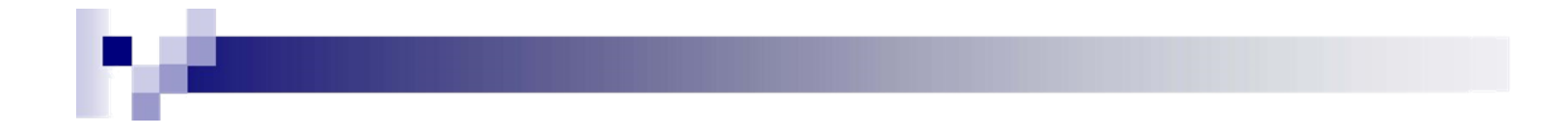

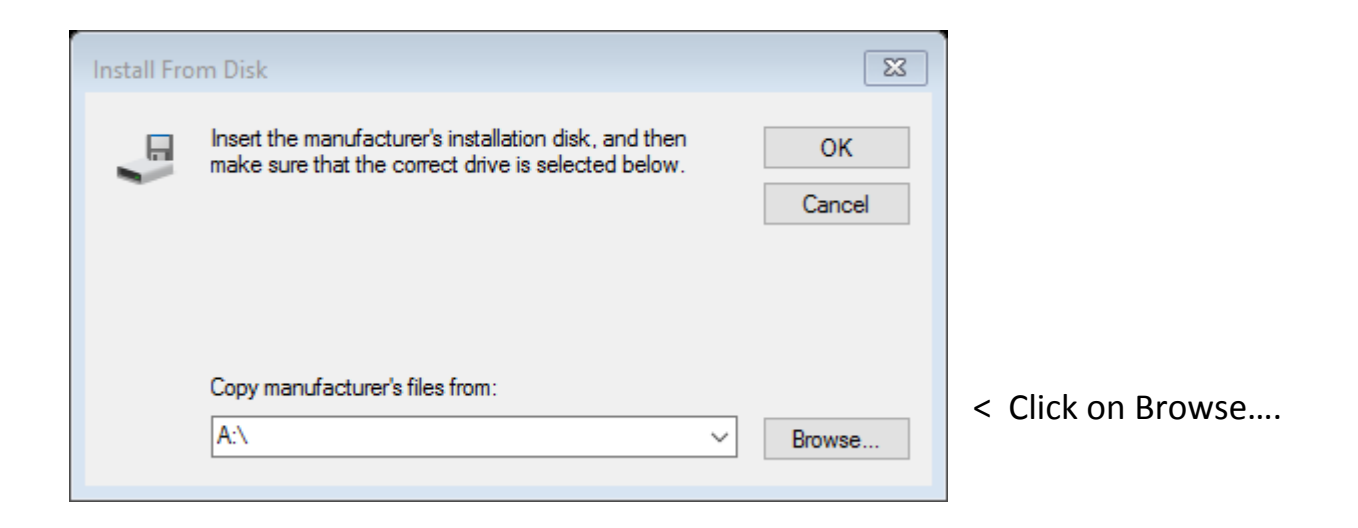

Now Browse to the folder you saved your print driver that you downloaded earlier.

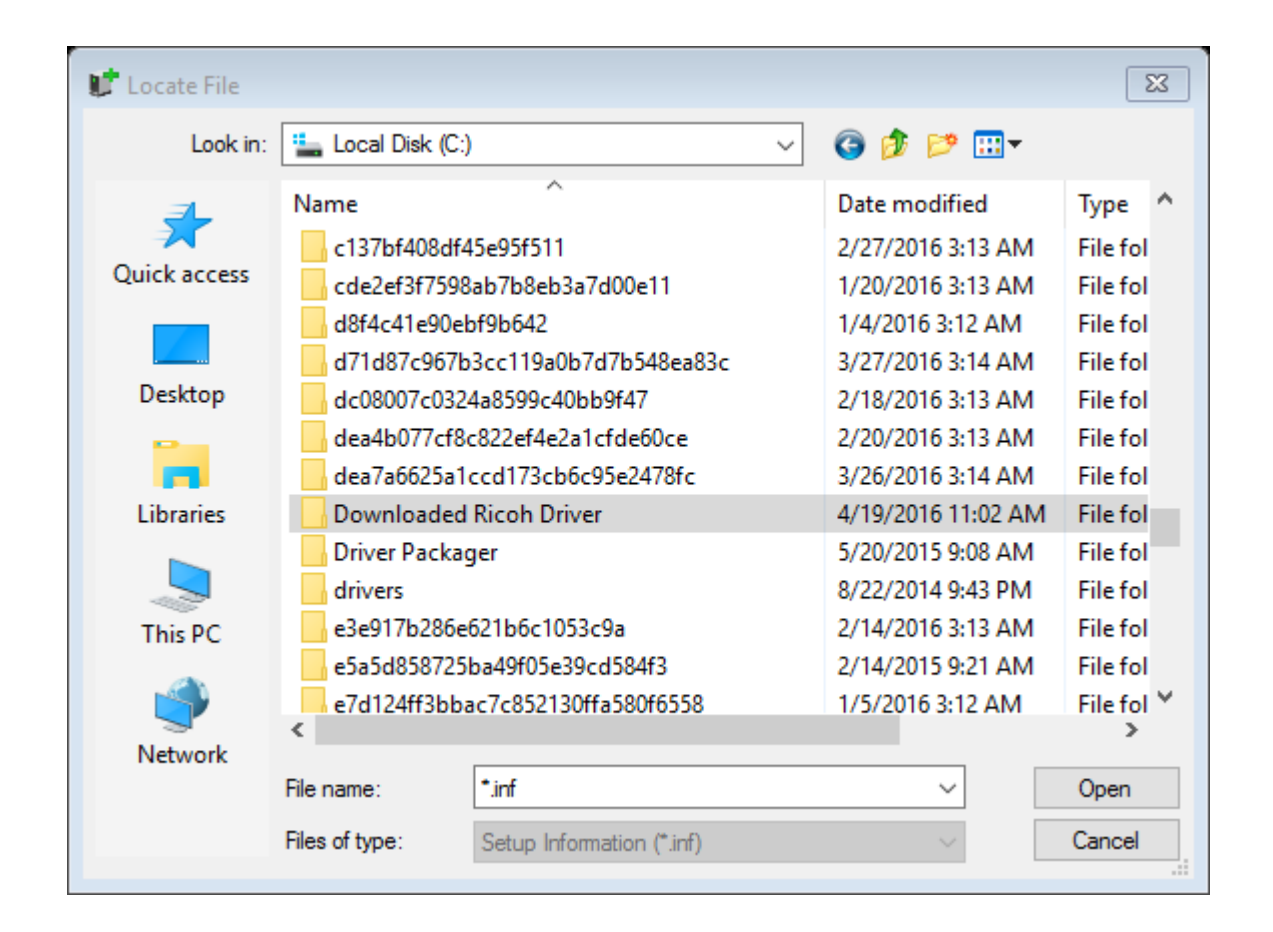

Now Browse to the location where you saved your downloaded Ricoh driver, select it and Hit the Open button.

| Install Fro | om Disk                                                                                                   | X            |               |
|-------------|----------------------------------------------------------------------------------------------------|--------------|---------------|
| ۳.<br>۲     | Insert the manufacturer's installation disk, and then make sure that the correct drive is selected below. | OK<br>Cancel | < Click on OK |
|             | Copy manufacturer's files from:                                                                           |              |               |
|             | M:\Pcl 6 univ\x64\64bit                                                                                   | Browse       |               |

| Install the printer driver                                                                                                    |                                             |
|----------------------------------------------------------------------------------------------------|---------------------------------------------|
| Choose your printer from the list. Click Windows Update to see more models.<br>To install the driver from an installation CD, click Have Disk. |                                             |
| Printers PCL6 Driver for Universal Print RICOH PCL6 UniversalDriver V4.8                                                                       | Choose the PCL6 Driver for Universal Print. |
| This driver is digitally signed. Windows Update Have Disk Tell me why driver signing is important                                              | < The Click "Next"                          |
| Next Cancel                                                                                                    | < THE CHICK INEXL .                         |

|                      |                                                            | 23 |
|----------------------|------------------------------------------------------------|----|
| ₽                    |                                                            |    |
| Type a printer       | name                                                       |    |
| Type a printer       | name                                                       |    |
| Printer name:        | Ricoh Printer                                              |    |
| This minter (0) be   | installed with the DCLC Drives for Universal Drive drives  |    |
| This printer will be | installed with the PCL6 Driver for Universal Print driver. |    |
|                      |                                                            |    |
|                      |                                                            |    |
|                      |                                                            |    |
|                      |                                                            |    |
|                      |                                                            |    |
|                      |                                                            |    |
|                      |                                                            |    |
|                      |                                                            |    |
|                      |                                                            |    |

Now name your printer whatever you would like it to say and click "Next".

| Printer Sharing<br>If you want to share this printer, you must provide a share name. You can use the suggested name or typ<br>a new one. The share name will be visible to other network users. | be                                  |
|----------------------------------------------------------------------------------------------------|-------------------------------------|
| <ul> <li>Do not share this printer</li> <li>Share this printer so that others on your network can find and use it</li> </ul>                                                                    | Select "Do not share this printer". |
| Share name:<br>Location:<br>Comment:                                                                                                    |                                     |
| Next Cancel                                                                                                    | Then click "Next".                  |

| <ul> <li>✓ ♣</li> <li>You've successfully added Ricoh Printer</li> </ul>                                                                  |                                                                                 |
|----------------------------------------------------------------------------------------------------|---------------------------------------------------------------------------------|
| Set as the default printer                                                                                                    | Now you can choose if you<br>wish to make this printer<br>your default printer. |
|                                                                                                    | You can also choose if you<br>would like to print a test<br>page.               |
| To check if your printer is working properly, or to see troubleshooting information for the printer, print a test page. Print a test page | When you are finished, you can click on "Finish".                               |
| Finish         Cancel                                                                                                    |                                                                                 |

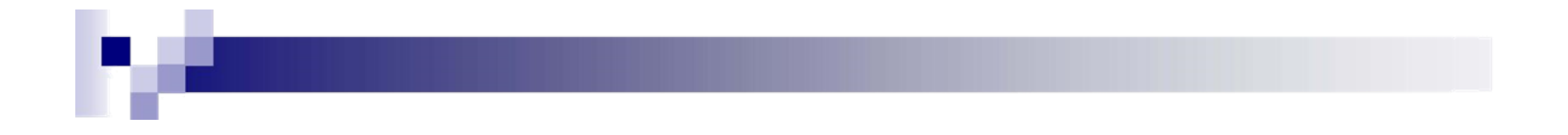

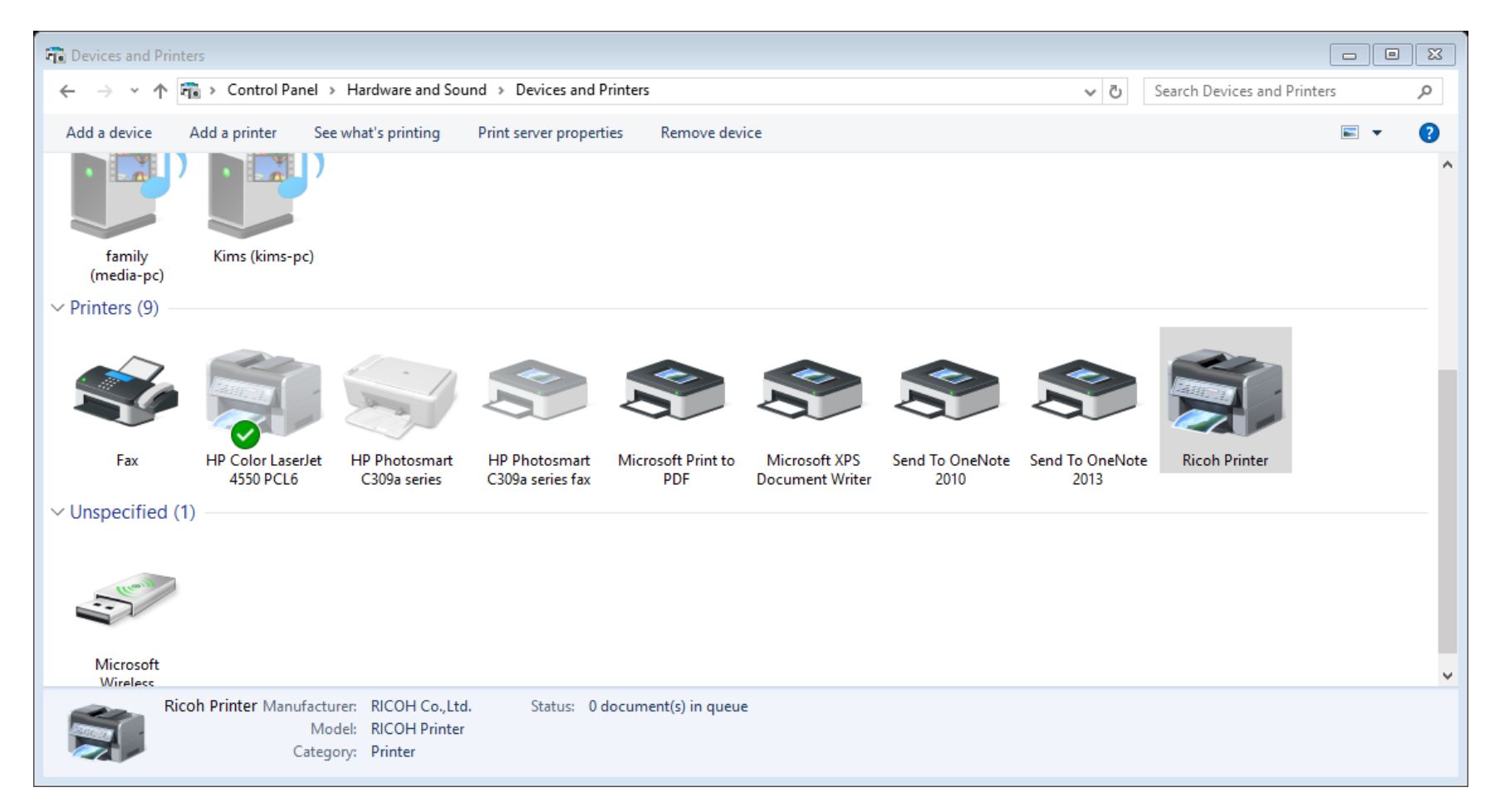

Right click on the printer you just installed and select Printer Properties.

| Ricoh Printer Properties                                                                                                    |                                       |
|----------------------------------------------------------------------------------------------------|---------------------------------------|
| General Sharing Ports Advanced Color Management Security Accessories Advanced Options                                                                                                    |                                       |
| <ul> <li>Always available</li> <li>Available from</li> <li>12:00 AM</li> <li>To</li> <li>12:00 AM</li> <li>To</li> </ul>                                                                                                    | Your screen should<br>look like this. |
| Spool print documents so program finishes printing faster     Start printing after last page is spooled                                                                                                    | Select the<br>"Advanced" tab.         |
| <ul> <li>☐ Hold mismatched documents</li> <li>☑ Print spooled documents first</li> <li>☐ Keep printed documents</li> <li>☑ Enable advanced printing features</li> <li>☑ Printing Defaults</li> <li>Print Processor</li> <li>Separator Page</li> </ul> | Select "Printing<br>Defaults…"        |
| OK Cancel Apply Help                                                                                                    |                                       |

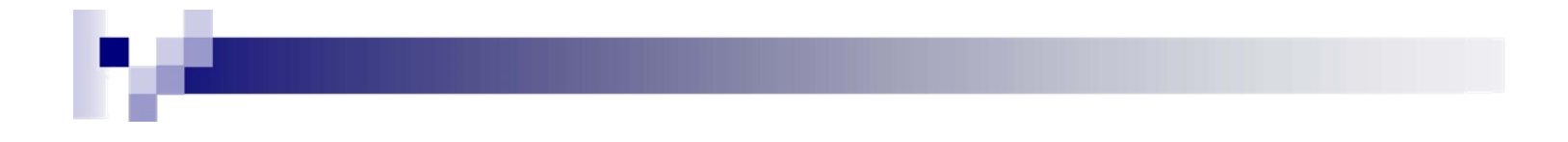

| Ricoh Printer Printing Defaults                                                                |                           |                                                                                   |                                                                                                    |
|------------------------------------------------------------------------------------------------|---------------------------|-----------------------------------------------------------------------------------|----------------------------------------------------------------------------------------------------|
| Frequently Used Settings Detailed Set                                                          | tings Configuration/About |                                                                                   |                                                                                                    |
| Current Setting                                                                                | One Click Preset List:    | Job Type:<br>Normal Print                                                         | ✓ ▶ Details                                                                                                    |
|                                                                                                | Basic Setting             | Document Size:<br>Letter (8.5" x 11") ∨<br>✓ Print On:<br>Same as Original Size ∨ | Orientation  Orientation  Orien |
| Basic Setting                                                                                  |                           | Paper Type:<br>Plain & Recycled V                                                 | Input Tray:<br>Auto Tray Select                                                                                                    |
| Document Size:<br>Letter (8.5" x 11")<br>Print On:<br>Same as Original Size<br>Reduce/Enlarge: |                           | Layout:<br>Coff v v v v v v v v v v v v v v v v v v                               | Page Order:                                                                                                    |
| Fit to Pfint Size                                                                              |                           | Booklet:<br>Off ~<br>Staple:                                                      | Punch:                                                                                                    |
| Settings Summary                                                                               |                           | Off ~                                                                             | Off                                                                                                    |
| Register Current Settings                                                                      | Expand list >> Manage     | Color/ Black and White:                                                           | Copies:(1 to 999)                                                                                                    |
|                                                                                                |                           | OK Ca                                                                             | ancel Apply Help                                                                                                    |

Here you can set the defaults for your print driver.

Set "2 sided" to off.

Set "Color/Black and White" to Black and White.

Hit Apply.

Hit OK.

| Ricoh Printer Properties                                                              | Configure Stan |
|---------------------------------------------------------------------------------------|----------------|
| General Sharing Ports Advanced Color Management Security Accessories Advanced Options | Port Settings  |
| Ricoh Printer                                                                         | Port Name:     |

Help

|                 | Print to File        |                               |   |  |
|-----------------|----------------------|-------------------------------|---|--|
| TS001           | Inactive TS Port     |                               |   |  |
| TS002           | Inactive TS Port     |                               |   |  |
| 192.16          | Standard TCP/IP Port | HP Color LaserJet 4550 PCL6   |   |  |
| HP_19           | Standard TCP/IP Port | HP Photosmart C309a series fa |   |  |
| ✓ 192.16        | Standard TCP/IP Port | Ricoh Printer                 | ~ |  |
| Add Por         | rt Delet             | e Port Configure Port         |   |  |
|                 |                      |                               |   |  |
| ] Enable bidire | ectional support     |                               |   |  |

| ort Name:              |        | 192.168.69.55 |       |  |
|------------------------|--------|---------------|-------|--|
| inter Name or IP Addre | 55:    | 192.168.69.55 |       |  |
| Protocol               |        |               |       |  |
| () Raw                 |        | C             | ) LPR |  |
| Raw Settings           |        |               |       |  |
| Port Number:           | 9100   |               |       |  |
| LPR Settings           |        |               |       |  |
| Queue Name:            |        |               |       |  |
| LPR Byte Counting E    | nabled |               |       |  |
| SNMP Status Enable     | d      |               |       |  |
| Community Name:        | public |               |       |  |
| SNMP Device Index:     | 1      |               |       |  |

Now select the "Ports" tab. Select "Configure Port...".

Now Uncheck "SNMP Status Enabled"

Select "OK" on both screens.

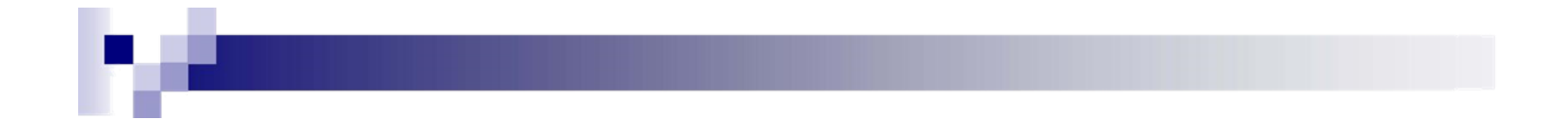

#### You have now installed your printer <sup>(c)</sup>